How are default "Areas of Interest" determined?

When you sign into your account for the first time you may notice zip codes and school districts listed under your "Areas of Interest" on your Hotsheet. These have been automatically added to help jumpstart your Buyside experience.

The system auto-populates "areas of interest" as follows:

## **Cities and Zip Codes**

• All Zip Codes within a 5-mile radius of your Office's location

## School Districts

• All School Districts within your Office's zip code

Edit your "Areas of Interest":

**Delete unwanted locations:** Select the **"X"** beside the location you would not like to have in your "Area of Interest"

**Add a location:** Simply click inside the field and being to type the city, zip code, or school district. The system will auto-suggest the area based on what you begin to type. You must select from that suggested list.

Be sure to select "Update" to save your edits!

| Email Frequency       Daily       Weekly       Never         Areas of interest for Hotsheet & Non-MLS listings Alerts         School Districts       x Austin Isd         Cities / Zin P       x Austin, TX 78748       x Austin, TX 78739       x Austin, TX 78744       x Austin, TX 7         X Austin, TX 78745       x Austin, TX 78749       x Austin, TX 78741       x Austin, TX 7         X Austin, TX 78745       x Austin, TX 78749       x Austin, TX 78701       x Austin, TX 78702         X Austin, TX 78721       x Austin, TX 78701       x Austin, TX 78701       x Austin, TX 78701         Email from Other Users       Select All       Austin, TX 78701       Austin, TX 78701                                                                                                    |      |
|----------------------------------------------------------------------------------------------------|------|
| Areas of interest for Hotsheet & Non-MLS listings Alerts         School Districts         X Austin, TX 78748         X Austin, TX 78748         X Austin, TX 78748         X Austin, TX 78748         X Austin, TX 78748         X Austin, TX 78748         X Austin, TX 78748         X Austin, TX 78749         X Austin, TX 78741         X Austin, TX 78744         X Austin, TX 78745         X Austin, TX 78747         X Austin, TX 78744         X Austin, TX 78745         X Austin, TX 78745         X Austin, TX 78744         X Austin, TX 78745         X Austin, TX 78745         X Austin, TX 78745         X Austin, TX 78701         X Austin, TX 78721         X Austin, TX 78721         X Austin, TX 78765         Austin         Select All         Austin, TX 78701         Austin, TX 78701         Austin, TX 78701         Austin, TX 78701         Austin, TX 78701         Austin, TX 78701         Austin, TX 78701         Austin, TX 78701 |      |
| School Districts       X Austin, TX 78748       X Austin, TX 78739       X Austin, TX 78744       X Austin, TX 78744         Cities / Zin Co       X Austin, TX 78748       X Austin, TX 78739       X Austin, TX 78744       X Austin, TX 7         X Austin, TX 78745       X Austin, TX 78749       X Austin, TX 78741       X Austin, TX 7         X Austin, TX 78704       X Austin, TX 78736       X Austin, TX 78702       X Austin, TX 7         X Austin, TX 78721       X Austin, TX 78701       X Austin, TX 78778       X Austin, TX 7         X Austin, TX 78722       X Round Rock, TX 78665       Austin       Select All         Austin, TX 78701       Austin, TX 78701       Austin, TX 78701       Austin, TX 78701                                                                                                    |      |
| Cities / Zin Co       x Austin, TX 78748       x Austin, TX 78739       x Austin, TX 78744       x Austin, TX 78744         x Austin, TX 78745       x Austin, TX 78749       x Austin, TX 78741       x Austin, TX 7         x Austin, TX 78745       x Austin, TX 78749       x Austin, TX 78741       x Austin, TX 7         x Austin, TX 78704       x Austin, TX 78736       x Austin, TX 78702       x Austin, TX 7         x Austin, TX 78721       x Austin, TX 78701       x Austin, TX 78778       x Austin, TX 7         x Austin, TX 78722       x Round Rock, TX 78665       Aust         Select All       Austin, TX 78701       Austin, TX 78701         Austin, TX 78701       X Austin, TX 78701       X Austin, TX 78701                                                                                                    |      |
| x Austin, TX 78745       x Austin, TX 78749       x Austin, TX 78741       x Austin, TX 7         x Austin, TX 78745       x Austin, TX 78749       x Austin, TX 78741       x Austin, TX 7         x Austin, TX 78704       x Austin, TX 78736       x Austin, TX 78702       x Austin, TX 7         x Austin, TX 78721       x Austin, TX 78701       x Austin, TX 78778       x Austin, TX 7         x Austin, TX 78722       x Round Rock, TX 78665       Aust         Select All       Austin, TX 78701       Austin, TX 78701         Austin, TX 78701       X Austin, TX 78701       Austin, TX 78701                                                                                                    | 8737 |
| x Austin, TX 78704       x Austin, TX 78736       x Austin, TX 78702       x Austin, TX 7         x Austin, TX 78701       x Austin, TX 78701       x Austin, TX 78778       x Austin, TX 7         x Austin, TX 78722       x Round Rock, TX 78665       Austin       Select All         Austin, TX 78701       Austin, TX 78701       Austin, TX 78701         Austin, TX 78702       x Austin, TX 78702       X Austin, TX 78703                                                                                                    | 8742 |
| x Austin, TX 78721       x Austin, TX 78701       x Austin, TX 78778       x Austin, TX 7         x Austin, TX 78722       x Round Rock, TX 78665       Aust         Select All       Austin, TX 78701       Austin, TX 78701         Austin, TX 78722       x Round Rock, TX 78665       Austin, TX 78701         Austin, TX 78701       Austin, TX 78701       Austin, TX 78701                                                                                                    | 8735 |
| x Austin, TX 78722       x Round Rock, TX 78665       Aust         Select All       Austin, TX 78701         Austin, TX 78702       Austin, TX 78702                                                                                                    | 8712 |
| Email from Other Users       Select All         Austin, TX 78701       Austin, TX 78702                                                                                                    |      |
| Email from Other Users Austin, TX 78701 Austin, TX 78702 Austin, TX 78702                                                                                                    |      |
| Austin, TX 78702                                                                                                    |      |
|                                                                                                    |      |
| Email Me YES NO Austin, TX 78703                                                                                                    |      |
| Austin, TX 78704                                                                                                    |      |
| Valuation Attempts Austin, TX 78705                                                                                                    |      |
| Austin, TX 78717                                                                                                    |      |
| Email Me YES NO Austin, TX 78719                                                                                                    |      |
| Austin, TX 78721                                                                                                    |      |
| Coming Soon Listing / Pocket Listing Notifications                                                                                                    |      |
| Austin, TX 78723                                                                                                    |      |
| Send me Coming Soon Listing / Pocket Listing For the entire company Only in my areas of inter                                                                                                    |      |
| Notifications                                                                                                    |      |

Update